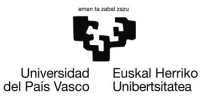

# Ejemplo 5.1

### Estimación de un modelo con datos de sección cruzada

Pilar González y Susan Orbe

#### Dpto. Economía Aplicada III (Econometría y Estadística)

- Estimar un modelo por MCO.
- Guardar los resultados como icono.
- Estimar con muestras restringidas.
- 2 Ejemplo 5.1.2. Gestión de los resultados.
  - Guardar los resultados de la estimación.
  - Obtener la matriz de varianzas y covarianzas.

#### 3 Ejemplo 5.1.3. Gráficos.

- Gráfico de los residuos y de la serie observada contra la estimada.
- Guardar gráficos como iconos.
- Guardar gráficos en otro documento.

・ロト ・ 同ト ・ ヨト ・ ヨト

- Estimar un modelo por MCO.
- Guardar los resultados como icono.
- Estimar con muestras restringidas.

#### Ejemplo 5.1.2. Gestión de los resultados.

- Guardar los resultados de la estimación.
- Obtener la matriz de varianzas y covarianzas.

#### Biemplo 5.1.3. Gráficos.

- Gráfico de los residuos y de la serie observada contra la estimada.
- Guardar gráficos como iconos.
- Guardar gráficos en otro documento.

#### Enunciado.

Con los datos del fichero pizza.gdt, estimamos un modelo de regresión donde el consumo de pizza se relaciona con algunas variables.

- a. Estima un modelo en el que el consumo de pizza depende linealmente de las variables *edad* y *renta*. Guarda los resultados como icono.
- b. Restringe la muestra a residentes mayores de 35 años. Reestima el modelo y guarda los resultados como icono. ¿Obtienes los mismos resultados? Recupera la muestra inicial.
- c. Restringe la muestra a clientes cuyo máximo nivel de estudios es bachillerato. Reestima el modelo y guarda los resultados como icono. ¿Obtienes los mismos resultados? Recupera la muestra inicial.
- d. Interpreta los resultados. Guarda la sesión como pizza5.1.1.

・ロト ・回ト ・ヨト ・ヨト

Para estimar un modelo de regresión por MCO se pincha:

#### Modelo - Mínimos cuadrados ordinarios

| 📓 gret   | (                    |                   |                   |               |                                       |    | × |
|----------|----------------------|-------------------|-------------------|---------------|---------------------------------------|----|---|
| Archivo  | Herramientas Da      | tos <u>V</u> er A | Añadir Muestr     | a Varjable    | Modelo Ayuda                          |    |   |
| pizza.gd | t                    |                   |                   |               | Mínimos cuadrados grdinarios          |    |   |
| ID # 4   | Nombre de variable 4 | Etiqueta de:      | scriptiva         |               | Variables instrumentales              | •  | 4 |
| 0        | const                |                   |                   |               | Otros modelos lineales                | ۲  |   |
| 1        | pizza                | consumo ar        | nual de pizza en  | dolares       | Variable dependiente limitada         |    |   |
| 2        | М                    | =1 si mujer       |                   |               | Series temporales                     | Þ  |   |
| 3        | В                    | =1 si el má:      | ximo nivel educi  | ativo es bach | Panel                                 | Þ. |   |
| 4        | U                    | =1 si el má:      | ximo nivel educ   | ativo es grad | Estimación robusta                    | •  |   |
| 5        | P                    | =1 si el indi     | ividuo tiene esti | udios de post | Mínimos cuadrados <u>n</u> o lineales |    |   |
| 6        | renta                | renta anua        | l en miles de doi | lares         | Máxima verosimilitud                  |    |   |
| 7        | edad                 | edad en añ        | ios               |               | <u>G</u> MM                           |    |   |
|          |                      |                   |                   |               | Ecuaciones simultáneas                |    |   |
|          |                      |                   |                   |               |                                       |    |   |
|          |                      |                   | Sin fecha: Rai    | ngo completo  | 1 - 40                                |    |   |
|          | 🕈 🎦 🎫 fx 💆           | 1 🐹 🗠             | â 🖩 🗎             | 9             |                                       |    |   |

Las opciones de la barra de diálogo que se abre permiten especificar el modelo que se quiere estimar, eligiendo la variable dependiente y los regresores de entre las variables incluidas en la base de datos que aparecen en el cuadro de la izquierda.

| 🛿 gretl: especificar modelo 🛛 🔲 🗖 🔀                 |                                                                             |  |  |  |  |  |  |
|-----------------------------------------------------|-----------------------------------------------------------------------------|--|--|--|--|--|--|
| Const<br>pizza<br>M<br>B<br>U<br>P<br>renta<br>edad | MCO<br>Variable dependiente<br>Selección por defecto<br>Regresores<br>const |  |  |  |  |  |  |
| Desviaciones típicas robustas HC3a                  |                                                                             |  |  |  |  |  |  |
| Ayuda Limpiar <u>C</u> ancelar Aceptar              |                                                                             |  |  |  |  |  |  |

< □ > < 同 > < 三 > < 三 > .

En la parte inferior de la barra se tiene la ayuda. Se puede limpiar las variables escogidas o cancelar la estimación. Si se quiere estimar el modelo especificado se pincha en Aceptar.

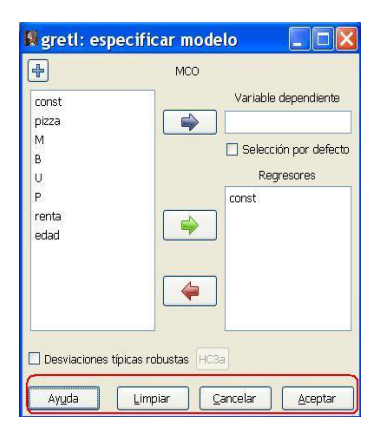

《曰》《卽》《臣》《臣》

#### $\label{eq:model} \textbf{Modelo:} \quad pizza_i = \beta_1 + \beta_2 \, renta_i + \beta_3 \, edad_i + u_i \quad i = 1, ..., N$

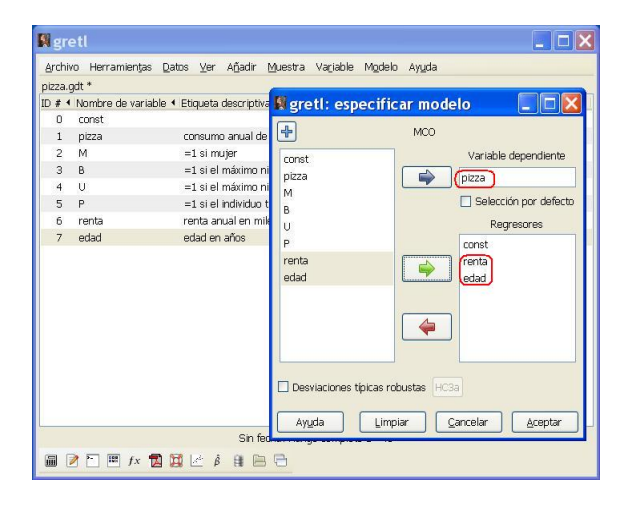

э

#### Tabla de resultados de la estimación

| Modelo 1:<br>Variable | MCO, usando l<br>dependiente: p | as observa<br>izza | ciones | 1-40               |            |          |     |
|-----------------------|---------------------------------|--------------------|--------|--------------------|------------|----------|-----|
|                       | Coeficient                      | e Desv. '          | Típica | Esta               | dístico t  | Valor p  |     |
| const                 | 342.885                         | 72.34              | 34     |                    | 4.74N      | 3.14e-05 | *** |
| renta                 | 1.83248                         | 0.46               | 4301   |                    | 3.947      | 0.0003   | *** |
| edad                  | -7.57556                        | 2.31               | 699    | -                  | 3.270      | 0.0023   | *** |
| Media de              | la vble. dep.                   | 191.5500           | D.T.   | de la <sup>.</sup> | vble. dep. | 155.880  | 6   |
| Suma de c             | uad. residuos                   | 635636.7           | D.T.   | de la :            | regresión  | 131.070  | 1   |
| R-cuadrad             | 0                               | 0.329251           | R-cua  | drado (            | corregido  | 0.29299  | 4   |
| F(2, 37)              |                                 | 9.081100           | Valor  | p (de              | F)         | 0.00061  | 9   |
| Log-veros             | imilitud                        | -250.2276          | Crite  | rio de             | Akaike     | 506.455  | 2   |
| Criterio              | de Schwarz                      | 511.5218           | Crit.  | de Hai             | nnan-Quinn | 508.287  | 1   |

Esta tabla presenta un menú con diferentes opciones.

2

・ロ・・ (日・・ 川下・ (日・・)

**Archivo**: opciones para guardar los resultados (formato word, separado por comas, texto plano o LaTeX) o para imprimir.

| 🗱 gretl: modelo 1                                                                                                    |                                                                                                    |                                                                                                    |                                                                |                            |
|----------------------------------------------------------------------------------------------------|----------------------------------------------------------------------------------------------------|----------------------------------------------------------------------------------------------------|----------------------------------------------------------------|----------------------------|
| Archivo Editar Contrastes Guardar Grá                                                                                  | ficos <u>A</u> nálisis <u>L</u> aTeX                                                                |                                                                                                    |                                                                | 6                          |
| Guardar como<br>Guardar a sesión como icono<br>Guardar como icono y cerrar<br>Imprimir                                 | s observaciones<br>zza<br>Desv. Típica                                                              | 1-40<br>Estadístico t                                                                                        | Valor p                                                        |                            |
| Ver como ecuación<br>Ctrl+W                                                                                            | 72.3434                                                                                             | 4.740                                                                                                    | 3.14e-05                                                       | ***                        |
| edad -7.57556                                                                                                    | 2.31699                                                                                             | -3.270                                                                                                    | 0.0003                                                         | ***                        |
| Media de la vble. dep.<br>Suma de cuad. residuos<br>R-cuadrado<br>F(2, 37)<br>Log-verosimilitud<br>Criterio de Schwarz | 191.5500 D.T.<br>635636.7 D.T.<br>0.329251 R-cu<br>9.081100 Valo<br>-250.2276 Crit<br>511.5218 Crit | de la vble. dep.<br>de la regresión<br>adrado corregido<br>r p (de F)<br>erio de Akaike<br>. de Hannan-Quinn | 155.880<br>131.070<br>0.29299<br>0.00061<br>506.455<br>508.287 | 6<br>1<br>4<br>9<br>2<br>1 |

・ロ・ ・ 四・ ・ ヨ・ ・ ヨ・ ・

**Editar**: opciones para copiar los resultados (formato word, separado por comas, texto plano o LaTeX) o modificar el modelo que se está estimando.

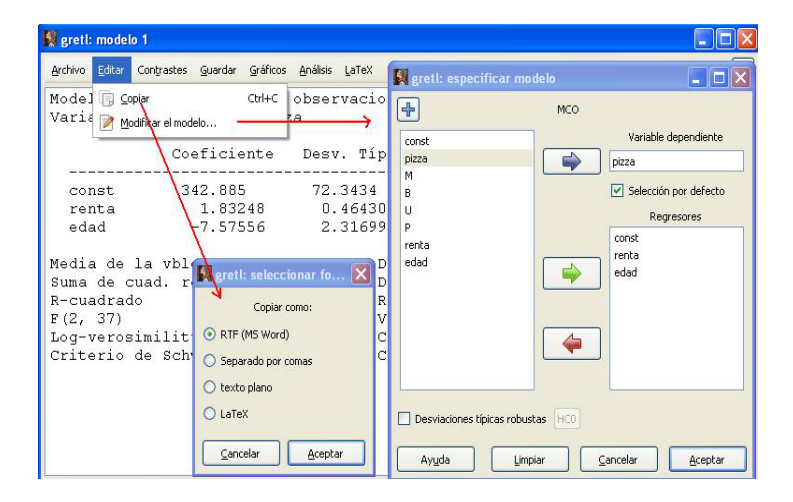

< ロ > < 同 > < 回 > < 回 > < □ > < □ >

Cuando guardamos el modelo como icono a la sesión inicial de iconos, aparece un nuevo icono.

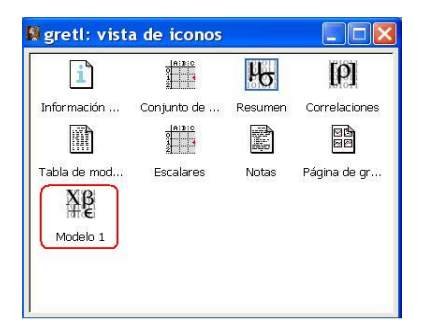

Por defecto se le llamará *Modelo 1* por ser el primer modelo estimado de la sesión. Podemos cambiarle de nombre si queremos. Pinchando sobre este nuevo icono se puede recuperar el modelo estimado.

< ロ > < 同 > < 回 > < 回 >

Para restringir una muestra, se utiliza el menú **Muestra** que contiene varias opciones.

| 🕅 gretl                                         |                                            |  |  |  |  |  |  |
|-------------------------------------------------|--------------------------------------------|--|--|--|--|--|--|
| Archivo Herramiențas Datos ⊻er Añadir           | Muestra Variable Modelo Ayuda              |  |  |  |  |  |  |
| pizza.gdt *                                     | Establecer <u>r</u> ango                   |  |  |  |  |  |  |
| ID # 4 Nombre de variable 4 Etiqueta descriptiv | Recuperar el rango completo                |  |  |  |  |  |  |
| 0 const                                         | Restringir, a partir de criterio           |  |  |  |  |  |  |
| 1 pizza consumo anual di                        | 9 ibmuestra aleatoria                      |  |  |  |  |  |  |
| 2 M =1 si mujer                                 | Remuestrear con reemplazamiento            |  |  |  |  |  |  |
| 3 B =1 si el máximo r                           | Ouitar todas las obs. con valores ausentes |  |  |  |  |  |  |
| 4 U =1 si el máximo r                           |                                            |  |  |  |  |  |  |
| 5 P =1 si el individuo                          | Ver el status actual                       |  |  |  |  |  |  |
| 6 renta renta anual en mil                      | les de dolares                             |  |  |  |  |  |  |
| 7 edad en años                                  |                                            |  |  |  |  |  |  |
| Sin fe                                          | cha: Rango completo 1 - 40                 |  |  |  |  |  |  |
| 🎟 🖻 🎦 🎟 fx 🔁 🔀 🖄 🛱 🗎                            | 8                                          |  |  |  |  |  |  |

Por ejemplo, la opción *Establecer rango* permite escoger una submuestra de observaciones consecutivas indicando la observación inicial y la última. Esta opción no es la que interesa en este ejemplo.

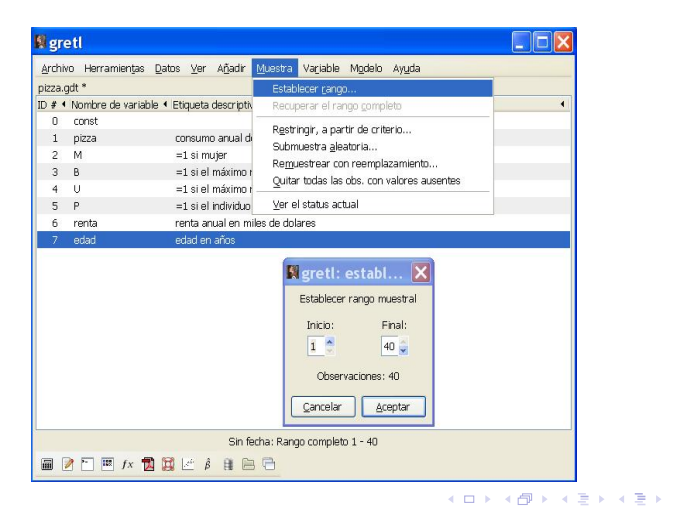

La opción de Restringir, a partir de criterio... ofrece dos posibilidades:

- 1) Criterio en función de alguna variable cuantitativa o discreta.
- 2) Criterio en función de una variable ficticia.

| 📓 gretl                                         |                                                                                             |
|-------------------------------------------------|---------------------------------------------------------------------------------------------|
| Archivo Herramiențas Datos ⊻er Añadir           | Muestra Variable Modelo Ayuda                                                               |
| pizza.gdt *                                     | Establecer rango                                                                            |
| ID # 4 Nombre de variable 4 Etiqueta descriptiv | Recuperar el rango completo                                                                 |
| 0 const                                         | Destriegie a partie de gritoria                                                             |
| 1 pizza consumo anual de                        | Restrigit, a partir de citiento                                                             |
| 2 M =1 si mujer                                 | Dubilituest a gleatol la                                                                    |
| 3 B =1 si el máximo r                           | Remuestreal contreemplazamiento                                                             |
| 4 U =1 si el máximo r                           | Quitar todas las dos, con valores ausentes                                                  |
| 5 P =1 si el individuo                          | ⊻er el status actual                                                                        |
| 6 renta renta anual en mil                      | les de dolares                                                                              |
|                                                 | G Introduzca condición booleana para seleccionar casos:     Utilizar una variable ficticia: |
| Sin fer                                         | cha: Rango completo 1 - 40                                                                  |

Utilizando la primera opción, establecemos el criterio de interés: clientes mayores de 35 años.

| s grei   | ŧl                               |              |                   |             |                                               |                          |                                                                             | × |
|----------|----------------------------------|--------------|-------------------|-------------|-----------------------------------------------|--------------------------|-----------------------------------------------------------------------------|---|
| Archivo  | Herramientas                     | Datos Ve     | • A <u>ñ</u> adir | Muestra     | Variable                                      | Mgdelo                   | Ayuda                                                                       |   |
| pizza.gd | lt *                             |              |                   |             |                                               |                          |                                                                             |   |
| ID # 4 M | vombre de variab                 | le • Etiquet | a descripti       | va          |                                               |                          |                                                                             | • |
| 0        | const                            |              |                   |             |                                               |                          |                                                                             |   |
| 1        | pizza                            | consu        | no anual d        | le pizza en | dolares                                       |                          |                                                                             |   |
| 2 1      | M                                | =1 si i      | nujer             |             |                                               |                          |                                                                             |   |
| 3 1      | В                                | =1 si e      | l máximo          | nivel educa | itivo es ba                                   | chillerato               |                                                                             |   |
| 4 1      | U                                | =1 si e      | il máximo         | nivel educa | tivo es gra                                   | aduado ur                | niversitario                                                                |   |
| 5 1      | P                                | =1 si e      | I individua       | tiene estu  | dios de po                                    | stgrado                  |                                                                             |   |
| 6        | renta                            | renta -      | anual en m        | iles de dol | ares                                          |                          |                                                                             |   |
| 7        | edad                             | edad e       | n años            | 1           | gretl:                                        | restri                   | ngir muestra 🛛 🕅                                                            |   |
|          |                                  |              |                   |             | ) Introduz<br>dad>35<br>) Utilizar u<br>Ayuda | ca condici<br>ina variab | ón booleana para seleccionar casos;<br>le ficticia: M v<br>Cancelar Aceptar |   |
|          | Sin fecha: Rango completo 1 - 40 |              |                   |             |                                               |                          |                                                                             |   |
|          | 🖿 🖬 fx 🚺                         |              | β 🕕 🗎             | 8 🔁         |                                               |                          |                                                                             |   |

Se estima el modelo con la submuestra escogida.

| 🛿 gret                                                    |                                                                        |                                                                 |                                                                                                    |                        |          | _ 🗆 🗙                                                                                                    |  |  |
|-----------------------------------------------------------|------------------------------------------------------------------------|-----------------------------------------------------------------|----------------------------------------------------------------------------------------------------|------------------------|----------|----------------------------------------------------------------------------------------------------|--|--|
| Archivo                                                   | Herramiențas                                                           | Datos Ve                                                        | r A <u>ñ</u> adir <u>M</u>                                                                                                    | jestra Variable Modelo | Avuda    |                                                                                                    |  |  |
| pizza.gdt                                                 | t*                                                                     |                                                                 |                                                                                                    | 📓 gretl: especifie     | car mode | elo 📃 🗖 🔀                                                                                                    |  |  |
| ID # • N<br>0 0<br>1 p<br>3 E<br>4 0<br>5 F<br>6 r<br>7 6 | Jombre de variab<br>const<br>M<br>3<br>J<br>-<br>enta<br>enta<br>dedad | e • Etique<br>consu<br>=1 si<br>=1 si<br>=1 si<br>renta<br>edad | a descriptiva<br>mo anual de p<br>mujer<br>el máximo nive<br>el máximo nive<br>el máximo nive<br>el máximo nive<br>el máximo nive<br>anual en milea<br>an años |                        |          | Variable dependiente<br>pizza<br>Selección por defecto<br>Regresores<br>Const<br>renta<br>edad<br>ancelar<br><u>Acceptar</u> |  |  |
|                                                           | Sin fecha: rango completo n = 40; muestra actual n= 17                 |                                                                 |                                                                                                    |                        |          |                                                                                                    |  |  |
|                                                           |                                                                        |                                                                 |                                                                                                    |                        |          |                                                                                                    |  |  |

Nótese que en la submuestra considerada, el tamaño muestral es 17.

э

#### Tabla de resultados de la estimación con la submuestra.

| 🛿 gretl: modelo 2                                                                          |                                                             |           |        |                   |          |       |  |  |  |
|--------------------------------------------------------------------------------------------|-------------------------------------------------------------|-----------|--------|-------------------|----------|-------|--|--|--|
| Archivo Editar Contrastes                                                                  | Archivo Editar Contrastes Guardar Gráficos Análisis LaTeX 🕒 |           |        |                   |          |       |  |  |  |
| Modelo 2: MCO, usando las observaciones <mark>(1-17)</mark><br>Variable dependiente: pizza |                                                             |           |        |                   |          |       |  |  |  |
|                                                                                            | Coeficient                                                  | e Desv. ' | Típica | Estadístico t     | Valor p  |       |  |  |  |
| const                                                                                      | 299,969                                                     | 247,1     | 80     | 1,214             | 0,2450   |       |  |  |  |
| renta                                                                                      | 1,59059                                                     | 0,4       | 99671  | 3,183             | 0,0066   | * * * |  |  |  |
| edad                                                                                       | -6,22178                                                    | 5,5       | 7067   | -1,117            | 0,2828   |       |  |  |  |
| Media de la vi                                                                             | ble. dep.                                                   | 161,3529  | D.T.   | de la vble. dep.  | 162,95   | 40    |  |  |  |
| Suma de cuad.                                                                              | residuos                                                    | 236193,4  | D.T.   | de la regresión   | 129,88   | 83    |  |  |  |
| R-cuadrado                                                                                 |                                                             | 0,444073  | R-cua  | adrado corregido  | 0,3646   | 55    |  |  |  |
| F(2, 14)                                                                                   |                                                             | 5,591574  | Valo   | rp (de F)         | 0,0164   | 11    |  |  |  |
| Log-verosimil                                                                              | itud ·                                                      | -105,2051 | Crite  | erio de Akaike    | 216,41   | 02    |  |  |  |
| Criterio de S                                                                              | chwarz                                                      | 218,9098  | Crit.  | . de Hannan-Quinn | 1 216,65 | 87    |  |  |  |
|                                                                                            |                                                             |           |        |                   |          |       |  |  |  |

æ

Para recuperar las observaciones y trabajar con la muestra inicial pinchamos en *Recuperar el rango completo*.

| 🛿 gret   | ł                  |                                           |                                            |
|----------|--------------------|-------------------------------------------|--------------------------------------------|
| Archivo  | Herramiențas 🛽     | <u>)</u> atos <u>V</u> er A <u>ñ</u> adir | Muestra Variable Modelo Ayuda              |
| pizza.gd | t*                 |                                           | Establecer gango                           |
| ID # 4 N | lombre de variable | <ul> <li>Etiqueta descriptiv</li> </ul>   | Recuperar el rango completo                |
| 0 0      | const              |                                           | Postrinoir, a partir de critorio           |
| 1 p      | oizza              | consumo anual d                           | Primuestra aleatoria                       |
| 2 1      | м                  | =1 si mujer                               | Demussion and execution and                |
| 3 8      | 3                  | =1 si el máximo r                         | Remuestrear con reempiazamento             |
| 4 (      | J                  | =1 si el máximo r                         | Quitar todas las obs. con valores ausentes |
| 5 F      | •                  | =1 si el individuo                        | ⊻er el status actual                       |
| 1 0      | renta              | renta anual en m                          | iles de dolares                            |
| 7 6      | edad               | edad en años                              |                                            |
|          |                    |                                           |                                            |
|          |                    | Sin fecha: rango                          | completo n = 40; muestra actual n= 17      |
|          | 🔭 🎟 fx 🔂           | 🛱 🗹 🛱 🗎 🗎                                 | 8 🔁                                        |

La segunda opción de *Restringir a partir de un criterio* permite restringir la muestra a partir de un criterio basado en alguna variable ficticia de interés, en este caso, B (nivel máximo de estudios bachillerato).

| 🚺 gre              | tl                      |                                  |                                                   |                                                                  | _ 🗆 🗙    |
|--------------------|-------------------------|----------------------------------|---------------------------------------------------|------------------------------------------------------------------|----------|
| Archivo<br>pizza.g | ) Herramientjas<br>dt * | Datos ⊻er Añadir Muestra V       | 'ariable Modelo                                   | Ayuda                                                            |          |
| ID # 4             | Nombre de variat        | le 🔹 Etiqueta descriptiva        |                                                   |                                                                  | •        |
| 0                  | const                   |                                  |                                                   |                                                                  |          |
| 1                  | pizza                   | consumo anual de pizza en do     | ilares                                            |                                                                  |          |
| 2                  | M                       | =1 si mujer                      |                                                   |                                                                  |          |
| 3                  | В                       | =1 si el máximo nivel educativ   | o es bachillerato                                 |                                                                  |          |
| 4                  | U                       | =1 si el máximo nivel educativ   | o es graduado un                                  | iversitario                                                      |          |
| 5                  | P                       | =1 si el individuo tiene estudio | is de postgrado                                   |                                                                  |          |
| 6                  | renta                   | renta anual en miles de dolare   | 16                                                |                                                                  |          |
| 7                  | edad                    | edad en años                     |                                                   |                                                                  |          |
|                    |                         |                                  | ntroduzca condici<br>Jtilizar una variab<br>Ayyda | in booleana para seleccionar<br>le ficticia: B V<br>Cancelar Acc | r casos: |
|                    |                         | Sin fecha: Rango                 | completo 1 - 40                                   |                                                                  |          |
|                    | fx 🖬 fx                 |                                  |                                                   |                                                                  |          |
|                    |                         |                                  |                                                   | 4 🗆 🕨 4 f                                                        | ⇒ ∢ ∃    |

#### Tabla de resultados de la estimación con la submuestra.

| 🛿 gretl: modelo 3                                                                          |                        |        |                  |         |     |  |  |  |
|--------------------------------------------------------------------------------------------|------------------------|--------|------------------|---------|-----|--|--|--|
| Archivo Editar Contrastes Guardar G                                                        | ráficos Análisis LaTeX |        |                  |         | 8   |  |  |  |
| Modelo 3: MCO, usando las observaciones <mark>(1-15)</mark><br>Variable dependiente: pizza |                        |        |                  |         |     |  |  |  |
| Coefic                                                                                     | iente Desv.            | Típica | Estadístico t    | Valor p |     |  |  |  |
| const 352,0                                                                                | 69 115,4               | 56     | 3,049            | 0,0101  | **  |  |  |  |
| renta 3,9                                                                                  | 0353 1,4               | 4769   | 2,696            | 0,0194  | * * |  |  |  |
| edad -8,5                                                                                  | 6052 3,4               | 6725   | -2,469           | 0,0295  | * * |  |  |  |
| Media de la vble. d                                                                        | ep. 212,4667           | D.T.   | de la vble. dep. | 155,72  | 45  |  |  |  |
| Suma de cuad. resid                                                                        | uos 186169,9           | D.T.   | de la regresión  | 124,55  | 58  |  |  |  |
| R-cuadrado                                                                                 | 0,451638               | R-cua  | drado corregido  | 0,3602  | 44  |  |  |  |
| F(2, 12)                                                                                   | 4,941677               | Valor  | p (de F)         | 0,0271  | 90  |  |  |  |
| Log-verosimilitud                                                                          | -91,98181              | Crite  | rio de Akaike    | 189,96  | 36  |  |  |  |
| Criterio de Schwarz                                                                        | 192,0878               | Crit.  | de Hannan-Quinn  | 189,94  | 10  |  |  |  |
|                                                                                            |                        |        |                  |         |     |  |  |  |

Nótese que en la submuestra actual solamente hay 15 individuos.

・ロト ・四ト ・ヨト ・ヨト

Si se han guardado los tres modelos estimados a la sesión, aparece un icono por cada modelo estimado. Pinchando sobre ellos se recuperan los distintos resultados de estimación.

| gretl: vista | a de iconos                    |                |               |
|--------------|--------------------------------|----------------|---------------|
| i            |                                | μ <sub>o</sub> | [9]           |
| Información  | Conjunto de                    | Resumen        | Correlaciones |
|              |                                |                |               |
| Tabla de mod | Escalares                      | Notas          | Página de gr  |
| Xβ           | $\stackrel{X\beta}{+\epsilon}$ | Xβ             |               |
| Modelo 1     | Modelo 2                       | Modelo 3       |               |
|              |                                |                |               |
|              |                                |                |               |

・ロ・ ・ 四・ ・ ヨ・ ・ ヨ・ ・

#### Resultados I. Muestra completa.

FRM  $\widehat{pizza}_i = 342,885 + 1,8324 \ renta_i - 7,57556 \ edad_i \quad i = 1, \dots, 40$ 

- Interpretación de los coeficientes estimados:
- $\hat{\beta}_1$ : El consumo estimado de pizza es de 342,885 dólares cuando la renta anual y la edad toman valor cero.
- $\hat{\beta}_2$ : Se estima que el consumo de pizza aumenta en 1,8324 dólares cuando la renta anual aumenta en 1000 dólares manteniendo constante la edad.
- $\hat{\beta}_3$ : Se estima que el consumo de pizza disminuye en 7,57556 dólares cuando la edad aumenta en un año manteniendo constante la renta anual.
  - Coeficiente de determinación:
- $R^2$ : Se explica el 32,9251 % de la variabilidad del consumo de pizza en la muestra a través de la variabilidad de las variables renta anual y edad, de forma lineal.

э

・ロト ・回ト ・ヨト ・ヨト

#### Resultados II. Clientes mayores de 35 años.

FRM  $\widehat{pizza}_i = 299,969 + 1,59059 \ renta_i - 6,22178 \ edad_i \quad i = 1, \dots, 17$ 

- Interpretación de los coeficientes estimados:
- $\hat{\beta}_1$ : El consumo estimado de pizza para clientes mayores de 35 años es de 299,969 dólares cuando la renta anual y la edad toman valor cero.
- $\hat{\beta}_2$ : Se estima que el consumo de pizza para clientes mayores de 35 años aumenta en 1,59059 dólares cuando la renta anual aumenta en 1000 dólares manteniendo constante la edad.
- $\hat{\beta}_3$ : Se estima que el consumo de pizza para clientes mayores de 35 años disminuye en 6,22178 dólares cuando la edad aumenta en un año manteniendo constante la renta anual.
  - Coeficiente de determinación:
- $R^2$ : Se explica el 44,4073 % de la variabilidad muestral del consumo de pizza de los mayores de 35 años a través de la variabilidad de las variables renta anual y edad, de forma lineal.

#### Resultados III. Nivel máximo de estudios bachillerato.

FRM  $\widehat{pizza}_i = 352,069 + 3,90353 \ renta_i - 8,56052 \ edad_i \ i = 1, \dots, 15$ 

- Interpretación de los coeficientes estimados:
- $\hat{\beta}_1$ : El consumo estimado de pizza para clientes cuyo nivel máximo de estudios sea bachillerato es de 352,069 dólares cuando la renta anual y la edad toman valor cero.
- $\hat{\beta}_2$ : Se estima que el consumo de pizza para clientes cuyo nivel máximo de estudios sea bachillerato aumenta en 3,90353 dólares cuando la renta anual aumenta en 1000 dólares manteniendo constante la edad.
- $\hat{\beta}_3$ : Se estima que el consumo de pizza para clientes cuyo nivel máximo de estudios sea bachillerato disminuye en 8,56052 dólares cuando la edad aumenta en un año manteniendo constante la renta anual.
  - Coeficiente de determinación:
- $R^2$ : Se explica el 45,1638 % de la variabilidad muestral del consumo de pizza de clientes cuyo nivel máximo de estudios sea bachillerato a través de la variabilidad de las variables renta anual y edad, de forma lineal.

# Contenido

#### Ejemplo 5.1.1. Mínimos cuadrados ordinarios.

- Estimar un modelo por MCO.
- Guardar los resultados como icono.
- Estimar con muestras restringidas.
- 2 Ejemplo 5.1.2. Gestión de los resultados.
  - Guardar los resultados de la estimación.
  - Obtener la matriz de varianzas y covarianzas.

#### Ejemplo 5.1.3. Gráficos.

- Gráfico de los residuos y de la serie observada contra la estimada.
- Guardar gráficos como iconos.
- Guardar gráficos en otro documento.

#### Enunciado.

Abre la sesión guardada como pizza5.1.1.

a. Estima un modelo en el que el consumo de pizza depende de las variables *edad* y *renta* y en el que se permita que:

Ante un aumento de un euro en la renta el aumento en el consumo esperado de pizza dependa de la edad del cliente.

- b. Guarda todos los resultados de la estimación como icono en la sesión.
- c. Obtén la matriz de varianzas y covarianzas del estimador MCO.
- d. Interpreta los resultados y guarda la sesión como pizza5.1.2.

Pinchando en

Modelo - Mínimos cuadrados ordinarios

se abre la siguiente barra de dialogo:

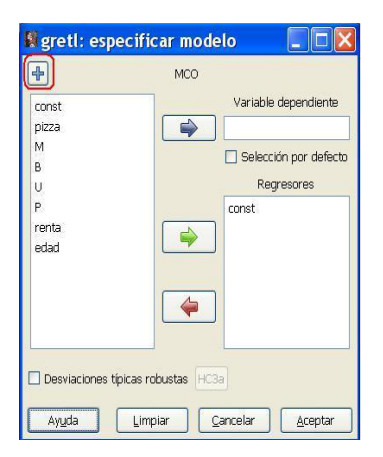

・ロト ・回ト ・ヨト ・ヨト

#### $pizza_{i} = \beta_{1} + \beta_{2} renta_{i} + \beta_{3} (edad_{i} \times renta_{i}) + u_{i}$

La especificación del modelo ha de incluir un término de interacción entre *renta* y *edad*, para recoger el efecto de que "Ante un aumento de un euro en la renta el aumento en el consumo esperado de pizza dependa de la edad del cliente."

Por lo tanto, es necesario generar el término  $(edad_i \times renta_i)$ . Para ello se pincha el icono +. En el cuadro de dialogo que aparece, se define la variable de interés.

| 🕅 gretl: añadir variable 🛛 🔀                 |                  |         |  |  |
|----------------------------------------------|------------------|---------|--|--|
| Introduzca la fórmula para la nueva variable |                  |         |  |  |
| ER=edad*renta                                |                  |         |  |  |
| Ay <u>u</u> da                               | <u>C</u> ancelar | Aceptar |  |  |

ヘロト 人間 ト 人 ヨト 人 ヨトー

La variable generada aparece tanto en la página principal de Gretl como en la ventana para seleccionar variables. Por otra aparte marcamos que será la variable pizza la variable endógena para todos los modelos sucesivos marcando Selección por defecto.

| <b>N</b> gret | l: pizza5.1.1    | *           |                 |                      |              |          |                         |
|---------------|------------------|-------------|-----------------|----------------------|--------------|----------|-------------------------|
| Archive       | Herramientas     | Datos       | Ver Añadi       | Muestra Variable     | Modelo       | Ayuda    |                         |
| Importe       | d pizza.gdt      |             |                 | 100                  |              | 6.4%     |                         |
| ID#◀          | Nombre de variab | ole 🖣 Etiqu | ieta descript   | 🛛 🔣 grefi: especi    | ficar mod    | elo      |                         |
| 0             | const            |             |                 |                      |              | MCO      |                         |
| 1             | pizza            | cons        | sumo anual o    |                      |              | mee      |                         |
| 2             | м                | =1 :        | si mujer        | const                | 1            |          | Variable dependiente    |
| 3             | В                | =1 :        | si el máximo    | ni<br>Dizza          |              |          | ninan                   |
| 4             | U                | =1 :        | si el máximo    | M                    |              |          | here                    |
| 5             | P                | =1 :        | si el individuo | в                    |              |          | Selección por defecto   |
| 6             | renta            | rent        | a anual en r    | N U                  |              |          |                         |
| 7             | edad             | eda         | d en años       | P                    |              |          | Regresores              |
|               |                  |             |                 |                      |              | <b>(</b> |                         |
|               |                  |             |                 | Desviaciones (       | picas robusc | as mess  |                         |
|               |                  |             |                 | Ayuda                | Limpi        | *        | ancelar <u>A</u> ceptar |
|               |                  |             |                 | Sin fecha: Rango com | pleto 1 - 40 |          |                         |
|               | ? 🖿 🗰 fx         | 12 3        | β               | 888                  |              |          |                         |

Tabla de resultados de la estimación.

| 🙀 greti: modelo 4                                                           |                         |                       |             |         |     |  |
|-----------------------------------------------------------------------------|-------------------------|-----------------------|-------------|---------|-----|--|
| Archivo Editar Contrastes Guardar                                           | Gráficos Análisis LaTe  | ×                     |             |         | 8   |  |
| Modelo 4: MCO, usando las observaciones 1-40<br>Variable dependiente: pizza |                         |                       |             |         |     |  |
| Coeficie                                                                    | nte Desv. T             | ípica Est             | adístico t  | Valor p |     |  |
| const 58.9734                                                               | 35.182                  | 24                    | 1.676       | 0.1021  |     |  |
| renta 8.6926                                                                | 5 2.055                 | 60                    | 4.229       | 0.0001  | *** |  |
| ER -0.1672                                                                  | 48 0.044                | 15553                 | -3.754      | 0.0006  | *** |  |
| Media de la vble. dep                                                       | . 191.5500              | D.T. de la            | vble. dep.  | 155.88  | 06  |  |
| Suma de cuad. residuo:                                                      | \$ 593332.8             | D.T. de la            | regresión   | 126.63  | 34  |  |
| R-cuadrado                                                                  | 0.373892                | R-cuadrado            | corregido   | 0.3400  | 48  |  |
| F(2, 37)                                                                    | 11.04760 Valor p (de F) |                       | 0.0001      | 73      |     |  |
| Log-verosimilitud                                                           | -248.8502               | 02 Criterio de Akaike |             | 503.70  | 03  |  |
| Criterio de Schwarz                                                         | 508.7670                | Crit. de H            | annan-Quinn | 505.53  | 23  |  |
|                                                                             |                         |                       |             |         |     |  |

Guardamos los resultados como icono.

æ

#### Para guardar todos los resultados de la estimación, se pincha en Guardar.

| 📓 gretl: modelo 4                                |                                                                                                    |                                             |                                                |
|--------------------------------------------------|----------------------------------------------------------------------------------------------------|---------------------------------------------|------------------------------------------------|
| Archivo Editar Contrastes                        | Guardar Gráficos Análisis LaTeX                                                                                                    |                                             | -                                              |
| Modelo 4: MCO, 1<br>Variable depend:<br>Coe      | Valores estimados<br>Residuos<br>Regiduos al cuadrado<br>Suma de cuadrados de los residuos<br>Desuarión foica de la represión                                              | 40<br>Estadístico t                         | Valor p                                        |
| const 50<br>renta 6<br>ER -0<br>Media de la vble | E-cuadrado<br>E-cuadrado<br>I*R-cuadrado<br>Log-verosimilitud<br>Criterio de información de Akaike<br>Criterio de información de Bayes<br>Criterio de información de Bayes | 1.676<br>4.229<br>-3.754<br>la vble. dep.   | 0.1021<br>0.0001 ***<br>0.0006 ***<br>155.8806 |
| Suma de cuad. re<br>R-cuadrado                   | Definir <u>n</u> ueva variable                                                                                                    | a regresión 126.63<br>ado corregido 0.3400  | 126.6334<br>0.340048                           |
| F(2, 37)<br>Log-verosimilitu<br>Criterio de Schw | 11.04760 Valor<br>d -248.8502 Criter<br>arz 508.7670 Crit.                                                                                                    | p (de F)<br>io de Akaike<br>de Hannan-Quinn | 0.000173<br>503.7003<br>505.5323               |

æ

Vamos a explicar las primeras tres opciones del menú Guardar.

| grett, modelo 4                                                                                                |                                                                |                                             |                      |
|----------------------------------------------------------------------------------------------------|----------------------------------------------------------------|---------------------------------------------|----------------------|
| Archivo Editar Contrastes Gu                                                                                   | ardar Gráficos Análisis LaTeX                                  |                                             | E                    |
| Modelo 4: MCO, v<br>Variable depend:                                                                           | Valores estimados<br>Residuos<br>Residuos al cuadrado          | 40                                          |                      |
| Coe Suma de cuadrados de los residuos<br>Degración tipica de la regresión<br>Bercuadrado<br>Trenta IR-cuadrado |                                                                | Estadístico t                               | Valor p              |
|                                                                                                    |                                                                | 1.676                                       | 0.1021<br>0.0001 *** |
| ER -(                                                                                                    | Log-verosimilitud<br>Criterio de información de <u>A</u> kaike | -3.754                                      | 0.0006 ***           |
| Media de la vble                                                                                               | Criterio de información de Hannan-Quinn                        | la vble. dep. 155.88<br>la regresión 126.63 | 155.8806             |
| Suma de cuad. re                                                                                               | Definir pueva variable                                         |                                             | 126.6334             |
| R-cuadrado                                                                                                    |                                                                | Jado corregido<br>p (de F)                  | 0.340048             |
|                                                                                                    |                                                                | io de Akaike                                | 503.7003             |
| Criterio de Schwa:                                                                                             | rz 508.7670 Crit. (                                            | de Hannan-Quinn                             | 505.5323             |

æ

イロン イ団 とく ヨン イヨン

El resto de estadísticos que aparecen en el menú **Guardar** se guardan de forma similar. A continuación se indican los nombres que se asocian por defecto:

- Suma de cuadrados de los residuos: ess $_{\#}$
- Desviación típica de la regresión: sigma\_#
- Coeficiente de determinación: rsq\_#
- T\*R-cuadrado: trsq\_#
- Log-verosimilitud: lnl\_#
- Criterio de información de Akaike: aic\_#
- Criterio de información de Bayes: bic\_#
- Criterio de información de Hannan-Quinn: hqc\_#

donde # indica el número del modelo al que están asociados.

・ロト ・回 ト ・ヨト ・ヨト

• Valores estimados 
$$\left\{\widehat{pizza}_i\right\}_{i=1}^{N=40}$$
.

Pinchando en Guardar - Valores estimados aparece la ventanilla de diálogo:

| 🖁 gretl: atribut                       | os de variable 🛛 🛛 🔀             |
|----------------------------------------|----------------------------------|
| nombre de la variable:<br>Descripción: | yhat4                            |
| valores estimados med                  | liante el modelo 4               |
|                                        | <u>C</u> ancelar <u>A</u> ceptar |

Por defecto Gretl llamará a la serie de la variable endógena estimada como *yhat4* donde el cardinal indica el modelo estimado, en este caso el cuarto. Este nombre, así como la descripción de la variable pueden cambiarse.

・ロト ・回ト ・ヨト ・ヨト

• Residuos  $\{\hat{u}_i\}_{i=1}^{N=40}$ .

Pinchando en Guardar - Residuos aparece la ventanilla de diálogo:

| 🕅 gretl: atribut       | os de variable |                 |
|------------------------|----------------|-----------------|
| nombre de la variable: | uhat4          |                 |
| Descripción:           |                |                 |
| residuos del modelo 4  |                |                 |
|                        | Cancelar       | <u>A</u> ceptar |

Por defecto Gretl llamará a la serie de residuos como *uhat4* donde el cardinal indica el modelo estimado, en este caso el cuarto. El nombre de la variable y su descripción pueden cambiarse.

・ロ・ ・ 四・ ・ ヨ・ ・ ヨ・ …

• Residuos al cuadrado  $\{\hat{u}_i^2\}_{i=1}^{N=40}$ .

Pinchando en Guardar - Residuos al cuadrado aparece la ventanilla de diálogo:

| 🕅 gretl: atribut                       | de variable 🛛 🔀  |
|----------------------------------------|------------------|
| nombre de la variable:<br>Descripción: | <b>14</b>        |
| residuos al cuadrado d                 | odelo 4          |
|                                        | Cancelar Aceptar |

Por defecto Gretl llamará a la serie de residuos al cuadrado como *usq4* donde el cardinal indica el modelo, en este caso el cuarto. El nombre de la variable y su descripción pueden cambiarse.

・ロト ・四ト ・ヨト ・ヨト

Las variables guardadas aparecen en la página principal de Gretl detrás de las variables ya existentes y en orden de generación. Además, también se añaden al icono *Conjunto de datos* de la vista de iconos de sesión.

| 🔝 gre   | tl: pizza5.1.1 *                 |                                                           |   |
|---------|----------------------------------|-----------------------------------------------------------|---|
| Archiv  | o Herramien <u>t</u> as <u>C</u> | Datos Ver Añadir Muestra Varjable Modelo Ayuda            |   |
| Importe | ed pizza.gdt                     |                                                           |   |
| ID # 4  | Nombre de variable               | e 🔸 Etiqueta descriptiva                                  | 4 |
| 0       | const                            |                                                           |   |
| 1       | pizza                            | consumo anual de pizza en dolares                         |   |
| 2       | М                                | =1 si mujer                                               |   |
| 3       | В                                | =1 si el máximo nivel educativo es bachillerato           |   |
| 4       | U                                | =1 si el máximo nivel educativo es graduado universitario |   |
| 5       | Р                                | =1 si el individuo tiene estudios de postgrado            |   |
| 6       | renta                            | renta anual en miles de dolares                           |   |
| 7       | edad                             | edad en años                                              |   |
| 8       | ER                               | edad*renta                                                |   |
| 9       | yhat4                            | valores estimados mediante el modelo 4                    |   |
| 10      | uhat4                            | residuos del modelo 4                                     |   |
| 11      | usq4                             | residuos al cuadrado del modelo 4                         |   |
|         |                                  |                                                           |   |
|         | 🦻 🎮 fx 1                         | Sin fecha: Rango completo 1 - 40                          |   |
|         |                                  |                                                           |   |

イロト 不得 トイヨト イヨト

En la segunda parte del menú **Guardar** están las medidas de bondad de ajuste y los criterios de error. Por ejemplo, si para guardar la suma de cuadrados de los residuos aparece la siguiente caja de diálogo donde se indican: cuál es el modelo, el estadístico que se está guardando junto a su valor y el nombre asociado (puede cambiarse).

| 📓 gretl: añadir un escala                                                                    | ar 🔀                |
|----------------------------------------------------------------------------------------------|---------------------|
| Estadístico del modelo 4<br>Suma de cuadrados de los residu:<br>Nombre (máx. 31 caracteres): | os (valor = 593333) |
| Cancelar                                                                                     | Aceptar             |

El resto de valores se guardan de forma similar.

ヘロト 人間 ト 人 ヨ ト 人 ヨ ト

Los resultados guardados pueden recuperarse en el icono de *Escalares* dentro de la vista de iconos de la sesión.

![](_page_39_Picture_2.jpeg)

э

・ロト ・回ト ・ヨト ・ヨト

Para estimar la matriz de varianzas y covarianzas del estimador MCO de los coeficientes, pinchamos

Análisis - Matriz de covarianzas de los coeficientes

| 🙀 Modelo 4                                                                                                    |                                                                                                    |                                                                      |
|----------------------------------------------------------------------------------------------------|----------------------------------------------------------------------------------------------------|----------------------------------------------------------------------|
| Archivo Editar Contrastes Guardar Gr                                                                                   | áficos Análisis LaTeX                                                                                                    | 8                                                                    |
| Modelo 4: MCO, usando :<br>Variable dependiente: p<br>Coeficient                                                       | AS Mostrar variable observada, estimada, residuos<br>predicciones<br>Intervalos de confianza para los coeficientes<br>Ejose de confianza                                                     | Valor p                                                              |
| const 58.9734<br>renta 8.69265                                                                                         | ANOVA<br>Bootstrap                                                                                                    | 0.1021                                                               |
| ER -0.16724                                                                                                    | 3 0.0445553 -3.754                                                                                                    | 0.0006 ***                                                           |
| Media de la vble. dep.<br>Suma de cuad. residuos<br>R-cuadrado<br>F(2, 37)<br>Log-verosimilitud<br>Criterio de Schwarz | 191.5500 D.T. de la vble. dep.<br>59332.8 D.T. de la regresión<br>0.373892 R-cuadrado corregido<br>11.04760 Valor p (de F)<br>-248.8502 Criterio de Akaike<br>508.7670 Crit. de Hannan-Quinn | 155.8806<br>126.6334<br>0.340048<br>0.000173<br>503.7003<br>505.5323 |

《曰》《聞》《臣》《臣》:

El resultado que se obtiene es el siguiente:

| 🙀 gretl: covarianzas de los coeficientes |                            |
|------------------------------------------|----------------------------|
| <b>2</b> 2 6 9, 10 6 X                   |                            |
| Matriz de covarianzas de los             | coeficientes de regresión: |
| const renta                              | ER                         |
| 1237.8 -46.3823                          | 0.830959 const             |
| 4.22551                                  | -0.0898698 renta           |
|                                          | 0.00198517 ER              |
|                                          |                            |
|                                          |                            |
|                                          |                            |
|                                          |                            |
|                                          |                            |
|                                          |                            |
|                                          |                            |
| L                                        |                            |

Nótese que solamente aparece la parte superior de la matriz porque se trata de una matriz simétrica.

・ロト ・回ト ・ヨト ・ヨト

#### Resultados (I).

FRM:  $\widehat{pizza}_i = 58,9734 + 8,69265 renta_i - 0,167248 (edad_i \times renta_i)$ 

- El consumo estimado de pizza es de 58,9734 dólares cuando la renta anual toman el valor cero.
- Efectos marginales:
- Efecto marginal de la renta. Se estima que el consumo de pizza aumenta en  $(8,69265-0,167248\times edad_i)$  dólares cuando la renta anual aumenta en 1000 dólares manteniendo constante la edad. Esta variación no es constante a lo largo de la muestra porque depende de la edad del cliente. Se estima que cuanto más años tenga el cliente, menor será el efecto marginal de la renta.
- Efecto marginal de la edad. Se estima que el consumo de pizza disminuye en  $(0, 167248 \, renta_i)$  dólares cuando la edad aumenta en un año manteniendo constante la renta anual. Esta variación tampoco es constante a lo largo de la muestra porque depende de la renta del individuo. Se estima que cuanto mayor sea su renta menor será el efecto marginal de la edad.

#### Resultados (II).

• Coeficiente de determinación:

 $R^2$ : Se explica el 37,3892 % de la variabilidad del consumo de pizza en la muestra a través de la variabilidad de las variables renta anual y edad considerando este modelo.

• Matriz de varianzas y covarianzas estimada:

$$\widehat{V}(\widehat{\beta}) = \widehat{\sigma}^2 (X'X)^{-1} = \begin{pmatrix} 1237, 8 & -46, 3823 & 0, 830959 \\ -46, 3823 & 4, 22551 & -0, 0898698 \\ 0, 830959 & -0, 0898698 & 0, 00198517 \end{pmatrix}$$

# Contenido

#### Ejemplo 5.1.1. Mínimos cuadrados ordinarios.

- Estimar un modelo por MCO.
- Guardar los resultados como icono.
- Estimar con muestras restringidas.
- 2 Ejemplo 5.1.2. Gestión de los resultados.
  - Guardar los resultados de la estimación.
  - Obtener la matriz de varianzas y covarianzas.

#### 3 Ejemplo 5.1.3. Gráficos.

- Gráfico de los residuos y de la serie observada contra la estimada.
- Guardar gráficos como iconos.
- Guardar gráficos en otro documento.

#### Enunciado.

Abre la sesión guardada como pizza5.1.2.

- a. Estima un modelo en el que el consumo de pizza está en función de la edad y el género pero que permita que la influencia de cada una de estas variables dependa de la otra.
- b. Obtén y guarda todos los gráficos de la variable estimada como icono y en formato pdf.
- c. Obtén y guarda todos los gráficos de los residuos como icono y en formato pdf.
- d. Interpreta los resultados y guarda la sesión como pizza5.1.3.

#### $pizza_i = \beta_1 + \beta_2 edad_i + \beta_3 M_i + \beta_4 (edad_i \times M_i) + u_i$

Para estimar el modelo pinchamos Modelo – Mínimos cuadrados ordinarios... y en el cuadro de diálogo pinchamos + para añadir el nuevo término incluido en este modelo:

![](_page_46_Picture_3.jpeg)

#### Tabla de resultados de la estimación

| 🖉 greti: modelo 5                          |                                       |           |                |               |      |
|--------------------------------------------|---------------------------------------|-----------|----------------|---------------|------|
| Archivo Editar Contrastes Guard            | ar Gráficos <u>A</u> nálisis <u>L</u> | aTeX      |                |               | e    |
| Modelo 5: MCO, usan<br>Variable dependient | do las observ<br>e: pizza             | aciones 1 | -40            |               | 2    |
| Coefic                                     | iente Desv.                           | Típica    | Estadístico    | t Valor p     |      |
| const 480.9                                | 84 91.                                | 4024      | 5.262          | 6.73e-06      | ***  |
| edad -5.6                                  | 5541 2.                               | 55194     | -2.216         | 0.0331        | **   |
| м -325.2                                   | 59 133.                               | 823       | -2.431         | 0.0202        | **   |
| EM 4.0                                     | 8923 3.                               | 83215     | 1.067          | 0.2930        |      |
| Media de la vble. d                        | ep. 191.5500                          | D.T. c    | le la vble. de | p. 155.880    | 6    |
| Suma de cuad. resid                        | uos 533082.7                          | D.T. C    | le la regresió | n 121.687     | 5    |
| R-cuadrado                                 | 0.437470                              | R-cuac    | lrado corregid | o 0.390592    | 2    |
| F(3, 36)                                   | 9.332192                              | Valor     | p (de F)       | 0.00010       | 6    |
| Log-verosimilitud                          | -246.7086                             | Criter    | io de Akaike   | 501.4172      | 2    |
| Criterio de Schwarz                        | 508.1727                              | Crit.     | de Hannan-Qui  | nn 503.859    | 8    |
| Sin considerar la c                        | onstante, el                          | valor p m | as alto fue e  | l de la varia | able |
| 12 (EM)                                    |                                       |           |                |               | ~    |

æ

En la pestaña **Gráficos** de la página de estimación podemos obtener gráficos de los residuos, gráficos relacionados con la variable dependiente estimada y el gráfico Q-Q de los residuos.

| gretl: modelo 5            | j                             |                                               |               |                  |            |      |
|----------------------------|-------------------------------|-----------------------------------------------|---------------|------------------|------------|------|
| Archivo Editar Co          | ontrastes <u>G</u> uardar Grá | ficos <u>A</u> nálisis <u>L</u> aTe           | ×             |                  |            |      |
| Modelo 5: M<br>Variable de | MCO, usandc<br>ependiente:    | Gráfico de residuos<br>gráfico de variable es | timada y obse | vada 🔸           |            |      |
|                            | Configiost                    | Gráfico Q-Q de los re                         | siduos        | Retediation t    | Malar n    |      |
|                            | COEFICIENC                    | e Desv. 1                                     | тріса         | Estauistico t    | varor p    |      |
| const                      | 480.984                       | 91.40                                         | 24            | 5.262            | 6.73e-06   | ***  |
| edad                       | -5.65541                      | 2.55                                          | 194           | -2.216           | 0.0331     | **   |
| М                          | -325.259                      | 133.82                                        | :3            | -2.431           | 0.0202     | **   |
| EM                         | 4.08923                       | 3.83                                          | 215           | 1.067            | 0.2930     |      |
| Media de la                | a vble. dep.                  | 191.5500                                      | D.T. 🤇        | le la vble. dep. | 155.880    | 6    |
| Suma de cua                | ad. residuos                  | 533082.7                                      | D.T. (        | le la regresión  | 121.687    | 5    |
| R-cuadrado                 |                               | 0.437470                                      | R-cua         | lrado corregido  | 0.39059    | 2    |
| F(3, 36)                   |                               | 9.332192                                      | Valor         | p (de F)         | 0.00010    | 6    |
| Log-verosin                | militud                       | -246.7086                                     | Crite:        | io de Akaike     | 501.417    | 2    |
| Criterio de                | e Schwarz                     | 508.1727                                      | Crit.         | de Hannan-Quinn  | 503.859    | 8    |
| Sin conside                | erar la const                 | ante, el va                                   | lorpı         | ás alto fue el « | de la vari | able |
| 12 (EM)                    |                               |                                               |               |                  |            |      |

#### En cuanto a los Gráficos de residuos tenemos varias opciones.

| Modelo 5: MCO, usando<br>Variable dependiente: |            | Gráfico de residuos Por núm<br>gráfico de variable estimada y observada Contra p |        |             |                                       | ero de observación<br>vizza<br>edad |    |
|------------------------------------------------|------------|----------------------------------------------------------------------------------|--------|-------------|---------------------------------------|-------------------------------------|----|
| Cc                                             | veficiente | Desv.                                                                            | Tipica | Estadist    | <u>⊂</u> ontra M<br><u>C</u> ontra EM |                                     |    |
| const 4                                        | 480.984    | 91.4                                                                             | 024    | 5.20        | Separación                            |                                     | •  |
| edad                                           | -5.65541   | 2.5                                                                              | 5194   | -2.21       | 5                                     | 0.0331                              | ** |
| м —3                                           | 325.259    | 133.8                                                                            | 23     | -2.43       | 1                                     | 0.0202                              | ** |
| EM                                             | 4.08923    | 3.8                                                                              | 3215   | 1.06        | 7                                     | 0.2930                              |    |
| Media de la vbi                                | le. dep. 1 | 91.5500                                                                          | D.T.   | de la vble  | . dep.                                | 155.880                             | 16 |
| uma de cuad. 1                                 | residuos 5 | 33082.7                                                                          | D.T.   | de la regre | esión                                 | 121.687                             | 5  |
| l-cuadrado                                     | 0          | .437470                                                                          | R-cua  | drado corre | egido                                 | 0.39059                             | 2  |
| ?(3, 36)                                       | 9          | .332192                                                                          | Valor  | p (de F)    |                                       | 0.00010                             | 16 |
| Log-verosimilit                                | ud -2      | 46.7086                                                                          | Crite  | rio de Aka: | ike                                   | 501.417                             | 2  |
| Criterio de Sch                                | nwarz 5    | 08.1727                                                                          | Crit.  | de Hannan-  | -Ouinn                                | 503.859                             | 8  |

Gráfico de los residuos por número de observación (GR1).

![](_page_50_Figure_2.jpeg)

Guardar como icono un gráfico: pulsar botón derecho del ratón y escoger la opción *Guardar a sesión como icono*.

![](_page_51_Figure_2.jpeg)

Guardar un gráfico en formato .pdf: pulsar botón derecho del ratón y escoger la opción *Guardar como PDF*.

< ロ > < 同 > < 回 > < 回 >

Gráfico de los residuos contra la variable a explicar (GR2).

![](_page_52_Figure_2.jpeg)

Gráfico de los residuos contra la variable edad (GR3).

![](_page_53_Figure_2.jpeg)

Residuos de la regresión (= pizza observada - estimada)

Gráfico de los residuos contra la variable ficticia M (GR4).

![](_page_54_Figure_2.jpeg)

Residuos de la regresión (= pizza observada - estimada)

Gráfico de los residuos contra el término EM (GR5).

![](_page_55_Figure_2.jpeg)

En cuanto a los gráficos de la variable estimada y observada también disponemos de varias opciones.

| 🙀 greti: modelo 5                 |                                     |                   |                           |        |
|-----------------------------------|-------------------------------------|-------------------|---------------------------|--------|
| Archivo Editar Contrastes Guardar | Gráficos Análisis LaTeX             |                   |                           | 8      |
| Modelo 5: MCO, usando             | Gráfico de <u>r</u> esiduos         | •                 |                           | ~      |
| Variable dependiente:             | gráfico de variable <u>e</u> stimad | i y observada 🔹 🕨 | Por número de observación |        |
|                                   | Gráfico Q-Q de los residuos         | 1                 | Contra edad               |        |
| Coeficie                          | nte Desv. Tipi                      | ca Estadist       | Contra M                  |        |
| const 480.984                     | 91.4024                             | 5.26-             | Observada vs. Estimada    |        |
| edad -5.655                       | 41 2.55194                          | -2.216            | 0.0331                    | **     |
| м -325.259                        | 133.823                             | -2.431            | 0.0202                    | **     |
| EM 4.089:                         | 3.83215                             | 1.067             | 0.2930                    |        |
| Media de la vble. dep             | . 191.5500 D.                       | T. de la vble.    | dep. 155.8806             | 5      |
| Suma de cuad. residuo:            | s 533082.7 D.                       | T. de la regre    | sión 121.6875             | 5      |
| R-cuadrado                        | 0.437470 R-                         | cuadrado corre    | gido 0.390592             | 2      |
| F(3, 36)                          | 9.332192 Va                         | lor p (de F)      | 0.000106                  | 5      |
| Log-verosimilitud                 | -246.7086 Ci                        | iterio de Akai    | ke 501.4172               | 2      |
| Criterio de Schwarz               | 508.1727 Ci                         | it. de Hannan-    | Quinn 503.8598            | 3      |
| Sin considerar la con<br>12 (EM)  | stante, el valor                    | p más alto fu     | e el de la varia          | able 🔽 |

Gráfico de la variable estimada y observada por número de observación (GR6).

![](_page_57_Figure_2.jpeg)

Pilar González y Susan Orbe | OCW 2013 Ejemplo 5.1 Estimación con datos de sección cruzada

э.

Gráfico de la variable estimada y observada contra edad (GR7).

![](_page_58_Figure_2.jpeg)

pizza con respecto a edad, observada y estimada

Gráfico de la variable estimada y observada contra la variable ficticia M (GR8).

![](_page_59_Figure_2.jpeg)

pizza con respecto a M, observada y estimada

Gráfico de la variable observada versus estimada (GR9).

![](_page_60_Figure_2.jpeg)

Gráfico Q-Q de los residuos (GR10).

![](_page_61_Figure_2.jpeg)

Todos los gráficos pueden recuperarse desde los iconos de la vista de iconos de sesión.

| 📓 gretl: vista de | e iconos             |              |               |              | $\mathbf{X}$ |
|-------------------|----------------------|--------------|---------------|--------------|--------------|
| i                 | A:B:C<br>0<br>1<br>2 | μο           | [9]           |              | <            |
| Información       | Conjunto de          | Resumen      | Correlaciones | Tabla de mod |              |
|                   |                      |              | Xβ            | Xβ           |              |
| Escalares         | Notas                | Página de gr | Modelo 1      | Modelo 2     | 1            |
| Xβ                | $X_{\beta}$          |              |               |              |              |
| Modelo 3          | Modelo 4             | Gráfico 1    | Gráfico 2     | Gráfico 3    |              |
|                   |                      |              |               |              |              |
| Gráfico 4         | Gráfico 5            | Gráfico 6    | Gráfico 7     | Gráfico 8    | ~            |

æ

#### Resultados (I).

 $\mathsf{FRM:} \qquad \widehat{pizza}_i = 480,984 - 5,65541 \ edad_i - 325,259 \ M_i + 4,08923 \ (edad_i \times M_i)$ 

- El consumo estimado de pizza para los hombres es de 480,984 dólares cuando la variable edad toma el valor cero.
- Efectos marginales:
- Efecto marginal de la edad: Se estima que el consumo de pizza varíe en  $(-5, 65541 + 4, 08923M_i)$ dólares cuando la edad aumenta en un año. Esta variación no es constante a lo largo de la muestra porque depende del género del cliente. Se estima que la disminución será de 5,65541 dólares cuando es hombre y de 1,56618 cuando sea mujer.
- Efecto del género: Se estima que la diferencia entre el consumo de pizza entre una mujer y un hombre de la misma edad es de  $(-325, 259 + 4, 08923 e dad_i)$  dólares. Se estima que las mujeres consumen menos pizza pero que esta diferencia va disminuyendo a medida que el cliente tiene más edad.
- Coeficiente de determinación:

 $R^2$ : Se explica el 43,7470 % de la variabilidad del consumo de pizza en la muestra a través de la variabilidad de las variables renta anual y edad considerando este modelo.

#### Resultados (II).

- Interpretación de los gráficos de los residuos:
  - GR1: Los residuos se distrubuyen alrededor de su media (cero) de forma aleatoria.
  - GR2: Los residuos están aproximadamente sobre la diagonal indicando ortogonalidad entre estas variables.
  - GR3: La dispersión de los residuos parece crecer a medida que aumenta la edad.
  - GR4: La dispersión de los residuos correspondientes a los hombres es mayor que el de las mujeres.

GR5: Solamente se observa la dispersión de los residuos de las mujeres contra la edad, esta dispersión no parece ser constante. Los correspondientes a los hombres están sobre el eje de ordenadas.

• Interpretación de los gráficos de la variable estimada y observada:

GR6: El ajuste para las primeras 20 observaciones no parece adecuado.

GR7: No parece que estemos ajustando adecuadamente el efecto de la edad.

GR8: Estamos ajustando peor el consumo estimado de pizza para las mujeres.

GR9: El ajuste global que obtenemos es escaso dado que las observaciones no están sobre (o muy cerca) de la línea azul trazada.

• Q-Q plot:

GR10: No hay indicios para pensar que los residuos provienen de una distribución normal porque las observaciones en las colas se alejan bastante de la diagonal principal.